Para ingresar y subir videos se debe hacer lo siguiente:

- 1. Ingresar a <u>www.youtube.com</u> y en el costado superior derecho, hacer clic en "Iniciar sesión".
- 2. El nombre de usuario es 7minutosU y la contraseña es fcfm2014
- 3. Seleccionar: Utiliza YouTube como... 7 minutos de Universidad (la 1º opción).
- 4. Se encontrará en la página de inicio del canal de youtube. Una vez ahí, si desea subir un video, en el costado superior derecho debe hacer clic en "Subir". Luego debe hacer clic en la flecha y por último, seleccionar el archivo de su computador